# Sentencing Council

### **Using the Sentencing Council fine calculator**

To use the fine calculator, touch or click on the calculator icon **f** in the left-hand menu and right-click on the link to the calculator to open it in a new tab.

Enter the defendant's relevant income by either using the drop-down list or typing it into the box. Touch or click on weekly, bi-weekly, monthly or yearly to select the correct income period.

|--|

Select the fine band. The starting point for percentage of income will be displayed. Use the down arrow to select where on the range you want the fine to be.

| Starting Point | 150% | ~ | No Fine       | Band A      | Band B       | Band C |
|----------------|------|---|---------------|-------------|--------------|--------|
|                | 125% |   | Band D        | Band E      | Band F       |        |
|                | 130% |   |               |             |              |        |
|                | 135% |   | Quarter (25%) | Tenth (10%) | No Plea (0%) |        |
|                | 140% |   |               |             |              |        |
|                | 145% |   |               |             |              |        |
|                | 150% |   |               |             |              |        |
|                | 155% |   |               |             |              |        |
|                | 160% |   | B.            |             |              |        |
|                | 165% |   |               |             |              |        |
|                | 170% |   |               |             |              |        |
|                | 175% |   |               |             |              |        |

If the defendant has pled guilty, touch or click on the relevant box to show what discount should be given. Then enter the amount for compensation using numbers only (ie do not use the  $\pounds$  sign).

| Guilty plea  | Third (33%) | Quarter (25%) | Tenth (10%) | No Plea (0%) |  |
|--------------|-------------|---------------|-------------|--------------|--|
| Compensation | 0           |               |             |              |  |

You can use the "add another offence" button to add up to six offences. Each offence will be recorded on its own tab.

When the first page is complete, select "add surcharge" to move to the calculation page.

On the calculation page, you can use the edit button to make any changes to the fines you have already entered or you can return to the first screen using "add another offence", which will automatically set up a new offence tab.

| Fines       | Starting point | Guilty plea | Fine before plea | Fine after plea | Compensation |             |
|-------------|----------------|-------------|------------------|-----------------|--------------|-------------|
| X Offence 1 | A 50%          | 1/3         | £60              | £40             | £0           | <u>Edit</u> |
| X Offence 2 | B 100%         | 1/3         | £120             | £80             | £0           | <u>Edit</u> |
| X Offence 3 | C 150%         | 1/3         | £180             | £120            | £0           | <u>Edit</u> |
|             |                | Total       | £360             | £240            | £0           |             |

Always use the edit, add another offence and add surcharge buttons to move between the pages of the calculator. Do not use the arrow keys on your browser: this will clear and close down the calculator.

To enter a surcharge, first choose the appropriate date range then use the down arrow to select your option.

| Surcharge         | Any offence before 28 June 201 | 9* Earl         | iest offence 29 June 2019 to<br>13 April 2020 | All offences on or after 14 April<br>2020 |                                  |  |  |  |  |
|-------------------|--------------------------------|-----------------|-----------------------------------------------|-------------------------------------------|----------------------------------|--|--|--|--|
|                   | £ 0.00                         | ~               |                                               |                                           |                                  |  |  |  |  |
|                   |                                | No              | surcharge                                     |                                           |                                  |  |  |  |  |
|                   |                                | 109             | % - Adult fine                                |                                           |                                  |  |  |  |  |
|                   |                                | £17             | 7.00 - Youth con dischar;                     | ge                                        |                                  |  |  |  |  |
|                   |                                | £22             | 2.00 - Adult con discharg                     | e/youth fine/YRO/referral orde            | r/com oi                         |  |  |  |  |
|                   |                                | £34             | £34.00 - Youth SSO/DTO                        |                                           |                                  |  |  |  |  |
|                   |                                | £95             | 5.00 - Adult community o                      | order                                     |                                  |  |  |  |  |
|                   |                                | £12             | 28.00 – Adult imprisonm                       | ent immediate/SSO (6 months               | or less)                         |  |  |  |  |
|                   |                                | £15             | 56.00 – Adult imprisonm                       | ent immediate/SSO (over 6 mo              | nths)                            |  |  |  |  |
|                   |                                |                 |                                               | News                                      |                                  |  |  |  |  |
| Finally add any   | prosecution                    | Add another o   | offence                                       | £85                                       |                                  |  |  |  |  |
| costs using the c | tron-down list                 |                 |                                               | £135                                      |                                  |  |  |  |  |
| costs using the c |                                | Surcharge       | Any offence before 28 June 201                | 9* £185 April 2020 All offence            | ces on or after 14 April<br>2020 |  |  |  |  |
|                   |                                |                 | £ 0.00                                        | £775                                      |                                  |  |  |  |  |
|                   |                                |                 |                                               | £965                                      |                                  |  |  |  |  |
|                   |                                | Prosecution cos | £ 0.00                                        | ×                                         |                                  |  |  |  |  |

#### Add surcharge

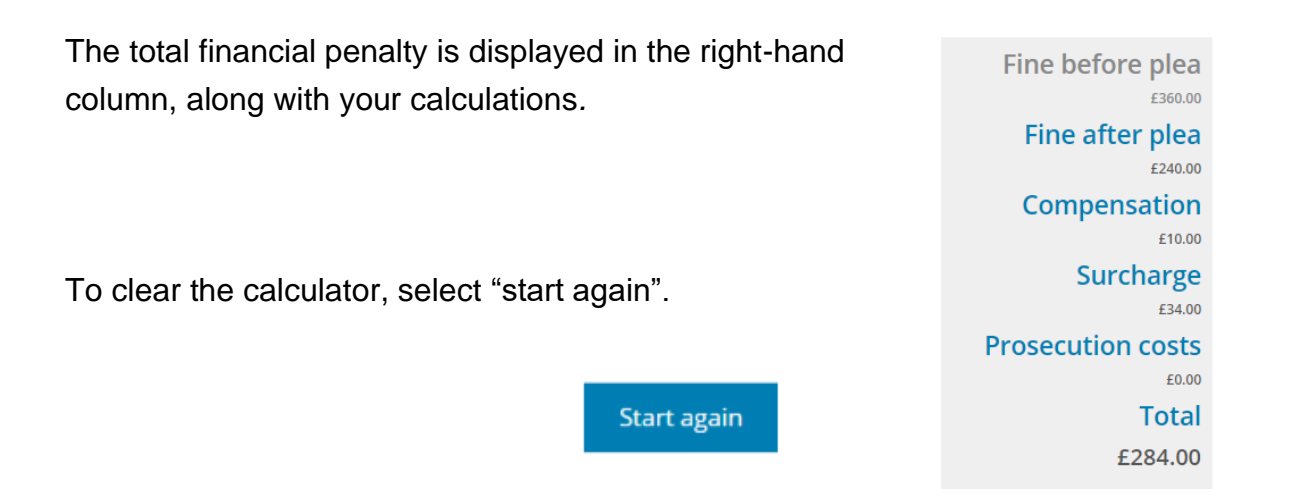

If you want to look at other pages on the website but preserve your workings, always keep the calculator open on its own tab.

| 🔄 🖓 - 🖏 👔 Austava 🖅 🔹 Sang the Sentencing Council Tree alsolder also                                                                                                    | Hedgens Fiel 😥 00 - 0 X                     |                       |                                   |                                 |                         |                     |                 |                   |                      |                |       |
|----------------------------------------------------------------------------------------------------|---------------------------------------------|-----------------------|-----------------------------------|---------------------------------|-------------------------|---------------------|-----------------|-------------------|----------------------|----------------|-------|
| File Home Developer Invest Design Leyout References Mallings Review View Help 🖉 Search                                                                                                    | d Share O Comments                          |                       |                                   |                                 |                         |                     |                 |                   |                      |                |       |
| AND - U - AL AL AN AN AN EXERCISE 11 1 AND AND AND AND AND AND AND AND AND AND                                                                                                    | op werces Print - 👃 🕥                       |                       |                                   |                                 |                         |                     |                 |                   |                      |                |       |
| Pare (Direct Date + 1 H = A × S A + Z + A + Z + A + B = 3 = (2 + A + 1) + 1144591 Thadeg1 Thadeg1 Tha | ion Footrate. a b Solut - Database Security | 0                     |                                   |                                 |                         |                     |                 |                   |                      |                |       |
| Oppeard G Fort G Assignath G Stein                                                                                                    | G Editing Yolar Servitivity A               | Magistrates' Court Se | ntencing G X Brie cal             | culator - Sentencing            | × +                     |                     |                 |                   |                      | - D            | ×     |
| 1 SECURITY MINANANE Some estive context has been disabled. Clock for more details. Cylinee                                                                                                    | х                                           | 4 × 0 /               | https://www.                      | contoncina council o            | an uk finn sale.        | datas/              |                 |                   | 0.0                  | A G 1 .        |       |
| A statement of the second second s   | 10                                          | 0                     | a mups//www.                      | sentencingcouncilo              | ig.uk/ime-calco         | uiator/             |                 |                   | ~ 10                 | r=             |       |
| Kontenger Angebeneration States States                                                                                                    |                                             | 9 @SentencingCCL      | Sentencing Ġ Google               | Sentencing admin                | Home   Ministry         | of 🔠 Judici         | I Office (IO) ] |                   |                      | C Other favour | rites |
| (an -                                                                                                    |                                             | FE                    | <ul> <li>a judgment of</li> </ul> | f the Court of Appeal           | which states that       | at the total fine   | or total length | of imprisonme     | nt should be used to |                | -     |
| No service p                                                                                                    |                                             |                       | calculate the :                   | surcharge when then             | e are multiple of       | ffences.            |                 |                   |                      |                |       |
| We what fee                                                                                                    |                                             |                       |                                   |                                 |                         |                     |                 |                   |                      |                |       |
| P E E E E E E E E E E E E E E E E E E E                                                                                                    |                                             |                       |                                   |                                 |                         |                     |                 |                   | Eine before plas     |                |       |
| P (2008 - NuA 100/33)                                                                                                    |                                             |                       | Income (RWI)                      | ¥ 120.00                        | Weekly Bi-W             | Peekly Month        | ly Yearly       |                   | Pille before plea    |                |       |
| Ri COBIE - Multi Impitanteni immelantifiki (imarihis se imaj                                                                                                    |                                             |                       |                                   |                                 |                         |                     |                 |                   | £60.00               |                |       |
| el (1953) - Malit Imprisonment Immediate/550 (sur El eventra)                                                                                                    |                                             |                       |                                   |                                 |                         |                     |                 |                   | Fine after plea      |                |       |
|                                                                                                    |                                             |                       | Fines                             | Starting point                  | Guity plea Fi           | ine before plea     | Fine after plea | Compensation      | £40.00               |                |       |
|                                                                                                    |                                             |                       | Offence 1                         | A 50%                           | 1/3                     | £80                 | 640             | co Edit           | Compensation         |                |       |
|                                                                                                    |                                             |                       |                                   |                                 | Total                   | 660                 | 640             | 60                | £0.00                |                |       |
|                                                                                                    |                                             |                       |                                   |                                 | No cost                 | 15                  |                 |                   | Surcharge            |                |       |
|                                                                                                    |                                             |                       | Add another offence               |                                 |                         |                     |                 |                   | (0.00                |                | - 10  |
|                                                                                                    |                                             |                       |                                   |                                 | 285                     |                     |                 |                   | Prosecution costs    |                |       |
| 8                                                                                                    |                                             |                       |                                   |                                 | £135                    |                     | _               |                   | riosecution costs    |                |       |
|                                                                                                    |                                             |                       | Surcharge                         | any offence before 28 aute      | 2024                    | nce 29 june 2019 to | All offences on | or after 14 April |                      |                |       |
| 1                                                                                                    |                                             |                       |                                   |                                 | E185                    | April 2020          | 2               | 020               | Total                |                |       |
|                                                                                                    |                                             |                       |                                   | C 0 00                          | £775                    |                     |                 |                   | £40.00               |                |       |
| Page 1 af 3 Millionala 🔯 Brights Einstein Kongeleni The Million Parket Research in the International Page 1 af 3                                                                                                    | (etage )(frees 10 10 16 - 8 - 1075          |                       |                                   | £ 0.00                          | 6965                    |                     |                 |                   |                      |                |       |
| 🛤 🖉 🖻 📲 📾 📲 💽 🎭 📲 🍁 🧕 🕄 🖪 🖪                                                                                                    | 1481<br>81(66)391                           |                       |                                   |                                 | 2005                    |                     |                 |                   |                      |                |       |
|                                                                                                    |                                             |                       | Prosecution costs                 | £ 0.00                          | ~                       |                     |                 |                   |                      |                |       |
|                                                                                                    |                                             |                       |                                   |                                 |                         |                     |                 |                   |                      |                |       |
|                                                                                                    |                                             |                       |                                   |                                 |                         |                     |                 |                   |                      |                |       |
|                                                                                                    |                                             |                       |                                   |                                 |                         |                     |                 |                   |                      |                |       |
|                                                                                                    |                                             |                       | "If any of the offences were co   | mmitted before 8 April 2016, se | ee the Explanatory Mate | erials.             |                 |                   | Start again          |                |       |
|                                                                                                    |                                             |                       |                                   |                                 |                         |                     |                 |                   |                      |                |       |
|                                                                                                    |                                             |                       |                                   |                                 |                         |                     |                 |                   | Privacy 8            | Cookies Policy | *     |
|                                                                                                    |                                             |                       | a 👝 📾 👧 i                         | 🖄 📶 📫 😫                         | N AT 12                 | 🐢 é 💿               | 17 🖴 🕳 1        |                   | a 🗖 🗃 🕿 🔹 🗯 🛥 🖪      | 6 ENG 14301 E  |       |
|                                                                                                    |                                             |                       | 🤐 🔚 💷 💽 I                         | 🍓 💶 📫 😒                         | 🔪 📶 🛃 I                 | 争 🔒 🕓               | 🚏 🔤 🥌 I         | 💶 🍕 噛 🤅           | 🗈 🔳 🖪 😫 🚺 📟 🥂 🕯      | Ø ENG GIDIDAD  | 0     |

#### Drink-driving calculator (available from 7 April 2021)

The calculator is designed to help magistrates work out:

- by how long a driver's disqualification period will be reduced if they complete an approved rehabilitation course;
- the length of any extension, if custody is imposed;
- the date by which the course must be completed; and
- the date on which they can drive again.

| Date disqualification imposed                  | Period | of dis | qualificat | ion |       |   |
|------------------------------------------------|--------|--------|------------|-----|-------|---|
| 31 March 2021                                  | Days   | 0      | Months     | 12  | Years | 0 |
| Was a custodial sentence<br>imposed?<br>Yes No |        |        |            |     |       |   |
| Length of reduction (at 25%)                   |        |        |            |     |       |   |
| 91 days = 3 months, 1 day                      |        |        |            |     |       |   |
| Course to be completed by<br>29 October 2021   |        |        |            |     |       |   |
| Disqualification end date with course redu     | uction |        |            |     |       |   |
| 29 December 2021 = 8 months, 29                | days   |        |            |     |       |   |
| Disqualification end date with no reductio     | n      |        |            |     |       |   |
| 30 March 2022 = 11 months, 30 day              | ys     |        |            |     |       |   |

The calculator will automatically start the disqualification on today's date. If you need to use an alternative date, you can either type it in the box or select the calendar icon and choose the appropriate date. Next, enter the period of disqualification.

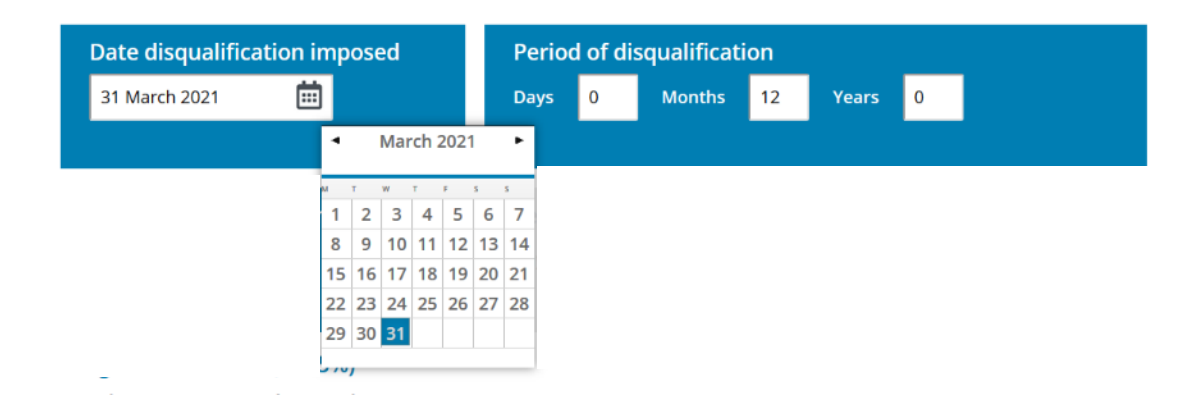

If you are imposing a custodial sentence, select "Yes" and you will be given the option to enter the length of sentence. The calculator will extend the disqualification by half the custodial term (but will disregard this extension when calculating rehabilitation driving course reduction).

## "Disqualification end date" is the date on which the offender is permitted to drive again.

The calculator works out months by calendar days, ie 30 or 31 days a month (or 28/29, if February). Half days are rounded down.

#### Pronouncement cards and bench books

To use the pronouncement cards, select the speech-bubble icon *in the left-hand* menu. To use the bench books, select the useful information icon **i**.

| Pronouncement cards      |   | <b>⊘</b> ≡                | Home   | e > Magi | strates' Court Sentencing Guidelines                                         |
|--------------------------|---|---------------------------|--------|----------|------------------------------------------------------------------------------|
| ВАСК                     |   | *                         |        |          |                                                                              |
| Adult Court              |   | Open link in new tab      | Ma     | agisti   | rates' Court Senten                                                          |
| Adult Court (Large Forma |   | Open link in new window   | w      |          | tion exercise, all magistrates' court                                        |
| Youth Court              | Ę | Open link in InPrivate wi | indow  |          | Guidelines homepage.                                                         |
|                          |   | Save link as              |        |          |                                                                              |
| Youth Court (Large Form  | ଡ | Copy link                 |        |          | ce specific guidelines, type the nar<br>urate the results will be. You can s |
| Llys Oedolion            | Ē | Add to Collections        |        | >        | overarching guidelines, select the r                                         |
| Llys leuenctid           | Þ | Inspect                   | Ctrl+S | hift+l   | s                                                                            |
|                          |   | , <b>2</b>                |        |          |                                                                              |

Right click on the set of cards or bench book you want to use.

The pronouncement cards and bench books are in a pdf. You can find your way around using the in-built links or search using Control F.